## APP Inventor. Piešimo aplikacija

#### Prisijungimas prie AppInventor Designer

- Prisijunkite prie AppInventor Designer šiuo adresu:
- http://ai2.appinventor.mit.edu
- Pradėkite naują projektą StartNewProject
- Pateiktame lange įveskite kuriamo projekto pavadinimą ir OK
- Designer lange atidaromas kuriamas projektas.

#### Designer lange išdėstomi aplikacijos elementai

| Image: Search Image: Search     Image: Search        Image: Search           Image: Search <th>ryte@gmail.com +<br/>Designer Blocks</th>                                                                                                    | ryte@gmail.com +<br>Designer Blocks |
|----------------------------------------------------------------------------------------------------|-------------------------------------|
| MIT App Inventor 2   Beta                    Piesimas_demo        Screen1 * Add Screen Remove Screen     Palette   Viewer     Components     Properties        Display hidden components in Viewer     Check to see Preview on Tablet size.     Screen1     AboutScreen     AboutScreen     AboutScreen     AboutScreen     AboutScreen     AboutScreen     AboutScreen     AboutScreen     AboutScreen                                                                                                    | Pryte@gmail.com *                   |
| Piesimas_demo Screen1 Add Screen Remove Screen     Palette Viewer Components     User Interface     Display hidden components in Viewer     Check to see Preview on Tablet size.     AboutScreen 1     AboutScreen 1     AboutScreen 1     AboutScreen 1     AboutScreen 1     AboutScreen 1     AboutScreen 1     AboutScreen 1     AboutScreen 1                                                                                                    | Designer Blocks                     |
| Palette       Viewer       Components       Properties         User Interface       Image: Check to see Preview on Tablet size.       Image: Check to see Preview on Tablet size.       Image: Check to see Preview on Tablet size.       AboutScreen         Image: Check Box       Image: Check To see Preview on Tablet size.       Image: Check To see Preview on Tablet size.       AboutScreen         Image: Check Box       Image: Check To see Preview on Tablet size.       Image: Check To see Preview on Tablet size.       AboutScreen         Image: Check Box       Image: Check To see Preview on Tablet size.       Image: Check To see Preview on Tablet size.       AboutScreen         Image: Check Box       Image: Check To see Preview on Tablet size.       Image: Check To see Preview on Tablet size.       AboutScreen         Image: Check Box       Image: Check To see Preview on Tablet size.       Image: Check To see Preview on Tablet size.       AboutScreen         Image: Check Box       Image: Check To see Preview on Tablet size.       Image: Check To see Preview on Tablet size.       AboutScreen         Image: Check Box       Image: Check To see Preview on Tablet size.       Image: Check Box       AboutScreen         Image: Check Box       Image: Check Box       Image: Check Box       Image: Check Box       Image: Check Box         Image: Check Box       Image: Check Box       Image: Check Box       Image: Check Box                                                                                                    |                                     |
| User Interface       Display hidden components in Viewer       Screen1       Screen1         Button       Image: Check to see Preview on Tablet size.       AboutScreen         CheckBox       Image: Check to see Preview on Tablet size.       AboutScreen         Screen1       Screen1       AlignHorizontal                                                                                                    |                                     |
| Button     Image: Check to see Preview on Tablet size.     AboutScreen       CheckBox     Image: Check to see Preview on Tablet size.     AboutScreen                                                                                                    |                                     |
| CheckBox (?)<br>Screen1                                                                                                    |                                     |
| AlignHorizontal                                                                                                    |                                     |
| DatePicker ()                                                                                                    |                                     |
| Image () AlignVertical                                                                                                    |                                     |
| A Label         ⑦                                                                                                    |                                     |
| E ListPicker ⑦                                                                                                    |                                     |
| E ListView (7)                                                                                                    |                                     |
| ▲ Notifier ⑦                                                                                                    |                                     |
| PasswordTextBox (7)                                                                                                    | je                                  |
| Slider ()                                                                                                    | motion                              |
| Spinner   ①                                                                                                    | lation                              |
| TextBox (7)                                                                                                    |                                     |
| Image: Strate of the strate of the strate |                                     |
| WebViewer (7) CopenScreenAnin<br>Rename Delete Default •                                                                                                    | nation                              |
| Lavort ScreenOrientation                                                                                                    | n                                   |
| Media Unspecified *                                                                                                    |                                     |
| Drawing and Animation                                                                                                    |                                     |
| ShowStatusBar                                                                                                    |                                     |

#### Piešimo srities sukūrimas sąsajos dizainerio lange

- Properties skiltyje pakeičiamas projekto pavadinimas Title lauke: vietoje Screen i įrašomas norimas pavadinimas, pvz. Piešimas
- I projekto langa tempimo veiksmu įkeliamas piešimo srities objektas iš Palette skilties: Drawing and Animation/Canvas
- Components skiltyje pažymimas įkeltas Canvas objektas ir Rename mygtuku pakeičiamas jo pavadinimas, pvz. į PiesimoSritis
- Ten pat nustatomas piešimo srities plotis ir aukštis: Width 300 pixels;
   Hight 300 pixels
- Spalva: PaintColor Red

| Piesimas_demo         | s  | Screen1 • Add Screen Remove Screen |                                      |                  | Designer Blocks     |
|-----------------------|----|------------------------------------|--------------------------------------|------------------|---------------------|
| Palette               |    | Viewer                             |                                      | Components       | Properties          |
| User Interface        |    |                                    | Display hidden components in Viewer  | B Screen1        | PiesimoSritis       |
| Button                | ۲  |                                    | Check to see Preview on Tablet size. | Co PresimoSritis | BackgroundColor     |
| CheckBox              | ۲  |                                    | Piešimas                             |                  | U White             |
| DatePicker            | ۲  |                                    |                                      |                  | None_               |
| Mage Image            | ۲  |                                    |                                      |                  | FontSize            |
| A Label               | ۲  |                                    |                                      |                  | 14.0                |
| E ListPicker          | ۲  |                                    |                                      |                  | Height              |
| ListView              | ۲  |                                    | 18                                   |                  | 300 poss            |
| A Notifier            | 9  |                                    | 5                                    |                  | Width<br>300 pireis |
| PasswordTextBox       | () |                                    |                                      |                  | LineWidth           |
| Slider                | 0  |                                    |                                      |                  | 2.0                 |
| Spinner               | ۲  |                                    |                                      |                  | PaintColor          |
| TextBox               | ۲  |                                    |                                      |                  | TextAlignment       |
| I TimePicker          | ۲  |                                    |                                      |                  | center:1 •          |
| WebViewer             | ۲  |                                    |                                      | Rename Delete    | Visible<br>2        |
| Layout                |    |                                    |                                      | Media            |                     |
| Media                 |    |                                    |                                      | Upload File      |                     |
| Drawing and Animation |    |                                    |                                      |                  |                     |

# Blocks redaktoriaus lange apibrėžiami veiksmai

| MIT App Inventor X                                                                                                    | MIT App Inventor × +                                                                                                    |   |                 |                         |               |         | -            |            |      |  |
|----------------------------------------------------------------------------------------------------|----------------------------------------------------------------------------------------------------|---|-----------------|-------------------------|---------------|---------|--------------|------------|------|--|
| (i) ai2.appinventor.mit.edu/?lo                                                                                                    | cale=en#5072150934061056                                                                                                    | G | <b>Q</b> Search |                         | ☆ 自           | ♥ 1     | <b>^</b>     | 🛷 🛛 💀 🔻    | ≡    |  |
| MIT App Inventor 2<br>Beta                                                                                                    | Projects • Connect • Build • Help •                                                                                                    |   | My Projects     | Gallery Guide Report an | Issue Englisi | n ≠ rit | a.valteryte( | @gmail.com | · ^  |  |
| Piesimas_demo                                                                                                    | Screen1   Add Screen Remove Screen                                                                                                    |   |                 |                         |               |         | De           | signer Blo | ocks |  |
| Blocks                                                                                                    | Viewer                                                                                                    |   |                 |                         |               |         |              |            |      |  |
| <ul> <li>Built-in</li> <li>Control</li> <li>Logic</li> <li>Math</li> <li>Text</li> <li>Lists</li> <li>Colors</li> <li>Variables</li> <li>Procedures</li> <li>Screen1</li> <li>PiesimoSritis</li> <li>Any component</li> </ul> | when PiesimoSritis Dragged<br>startX startY prevX prevY currentX currentY draggedAnySprite<br>do<br>when PiesimoSritis T.Flung<br>x y speed heading xvel yvel (flungSprite<br>do<br>when PiesimoSritis T.TouchDown<br>X y<br>do |   |                 |                         |               |         |              |            |      |  |
| Rename Delete<br>Media<br>Upload File                                                                                                    | when PiesimoSritis TouchUp<br>X Y<br>do<br>when PiesimoSritis Touched<br>X Y touchedAnySprite<br>do<br>call PiesimoSritis Clear<br>Call PiesimoSritis DrawCircle<br>centerX                                                     |   |                 |                         |               |         |              | Û          |      |  |

#### Skritulio piešimas srityje

- Blocks redaktoriaus lange Blocks skiltyje ekrano kairėje pažymimas objektas PiesimoSritis
- Gautame blokų rinkinyje pasirenkamas ir įkeliamas blokas when PiesimoSritis Touched
- Įkeltame bloke nurodomi skritulio parametrai:
  - centerX spustelėjus x mygtuką pasirenkamas get x blokas ir prijungiamas centerX dalyje
  - Analogiškai prijungiamas get y blokas
  - Iš Built-In blokų rinkinio Math pasirenkamas reikšmės priskyrimo blokas ir prijungiamas radius dalyje. Įrašoma reikiama reikšmė, pvz. 5
  - fill "true" nurodo, kad apskritimas bus užpildytas
- Aplikacija išsaugoma ir testuojama emuliatoriuje arba prijungtame įrenginyje

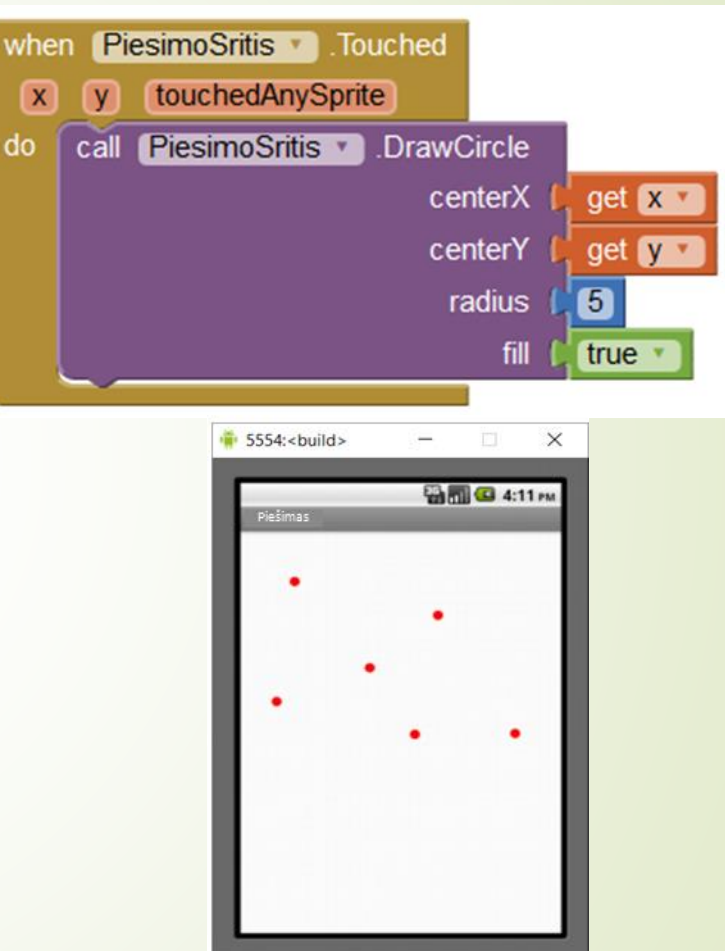

5 Q

ALNO

#### Testavimas emuliatoriuje

- Prieš testavimą kompiuteryje startuojama iš anksto instaliuota AppInventor programa aiStarter (ji instaliuojama, iš AppInventor svetainės atsisiuntus programinių įrankių paketą MIT\_Appinventor\_Tools\_2.3.0)
- AppInventor meniu juostoje parenkama komanda Connect/Emulator
- Atveriamas mobilų įrenginį emuliuojantis langas, kuriame (šiek tiek palaukus) atveriama testuojama aplikacija.
- Vėliau visi aplikacijos redagavimo/papildymo veiksmai realiame laike atvaizduojami emuliatoriuje.
- Emuliatorius uždaromas meniu Connection/Reset Connection

#### Testavimas prijungtame įrenginyje

- AppInventor aplikacijos kūrimo procesą galima stebėti ir prijungtame Android telefone
- Tuo tikslu, Android telefoną prijungiame prie to paties WiFi tinklo, prie kurio prijungtas ir redagavimui naudojamas kompiuteris
- Telefone įdiegiamas MIT AI2 Companion App (atsisiunčiamas iš Play Store)
- Kompiuteryje, AppInventor meniu juostoje, parenkama komanda Connect/AI Companion. Atsidaro langas su QR kodu ir 6 simbolių tekstiniu kodu
- Telefone paleidžiama MIT Al2 Companion aplikacija, ir joje aktyvuojamas Scan QR code mygtukas
- Jei nepavyksta panaudoti QR kodo, į atitinkamą laukelį galima įvesti simbolinį kodą
- Sėkmingai suvedus kodą, telefono lange turėtumėte matyti kuriamo Applnventor projekto eigą

#### Linijos piešimas srityje

- Blocks redaktoriaus lange pažymimas objektas PiesimoSritis;
- Blokų rinkinyje pasirenkamas ir įkeliamas blokas when PiesimoSritis
   Dragged
- Nurodomi linijos parametrai:
  - x1 –pasirenkamas get prevX blokas
  - y1 –pasirenkamas get prevY blokas
  - x2 –pasirenkamas get currentX blokas
  - y2 –pasirenkamas get currentY blokas
- Aplikacija išsaugoma ir testuojama emuliatoriuje arba prijungtame įrenginyje

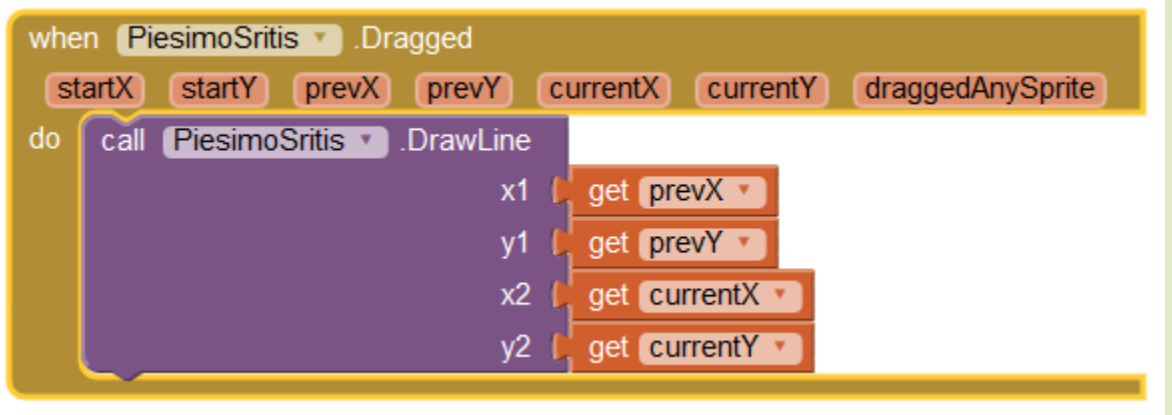

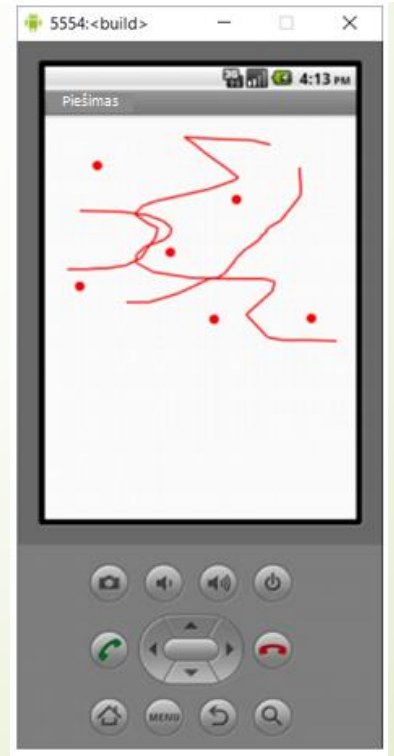

#### Spalvų keitimo mygtukai

- Dizainerio lange Palette/Layout skiltyje pasirenkamas objektas
   HorizontalArrangement ir įkeliamas virš piešimo srities
- Palette/User Interface pasirenkamas objektas Button ir įkeliamas į horizontalaus išdėstymo sritį
- Mygłukas pervardinamas Rename komanda į Raudonas
- **Properties** dalyje parenkama:
  - BackgroundColor Red
  - Text Raudonas
- Analogiškai horizontalaus išdėstymo srityje patalpinami mygtukai Melynas (Text – Mėlynas) ir Zalias (Text – Žalias)

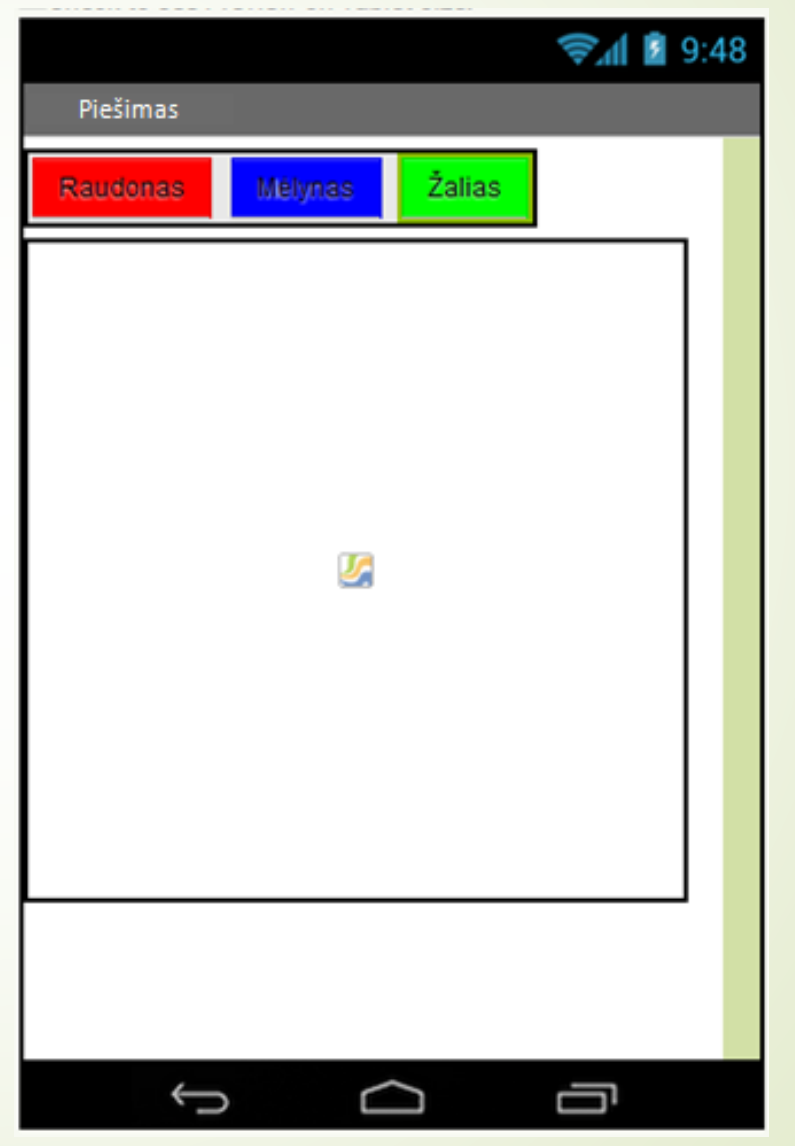

### Spalvų keitimo mygtukų konfigūravimas

- Pereinama į blokų redaktoriaus Blocks langą
- Blocks skiltyje pažymimas mygtuko objektas Raudonas ir pasirenkamas blokas when Raudonas Click do
- Pažymimas objektas PiesimoSritis ir iš blokų rinkinio parenkamas ir patalpinamas do dalyje blokas set PiesimoSritis PaintColor to
- Iš **Built-in Colors** blokų rinkinio pasirenkamas ir prijungiamas raudonos spalvos blokelis
- Veiksmai pakartojami mygtukams Melynas bei Zalias

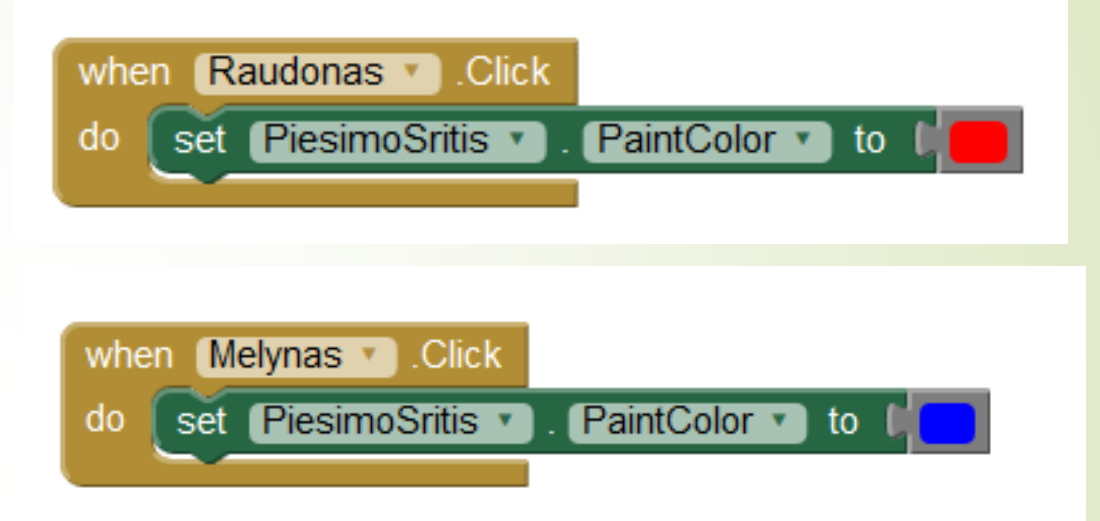

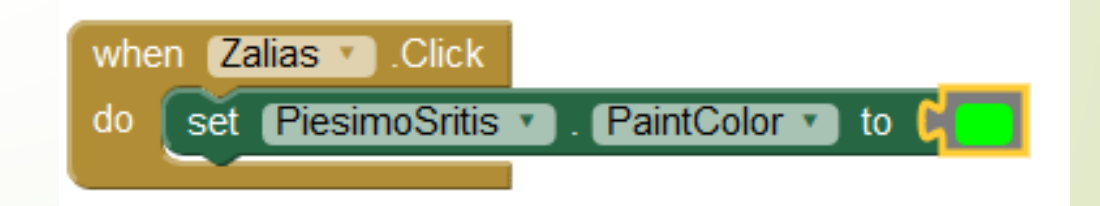

#### Spalvų keitimo mygtukų testavimas

 Aplikacija testuojama emuliatoriuje arba prijungtame telefone

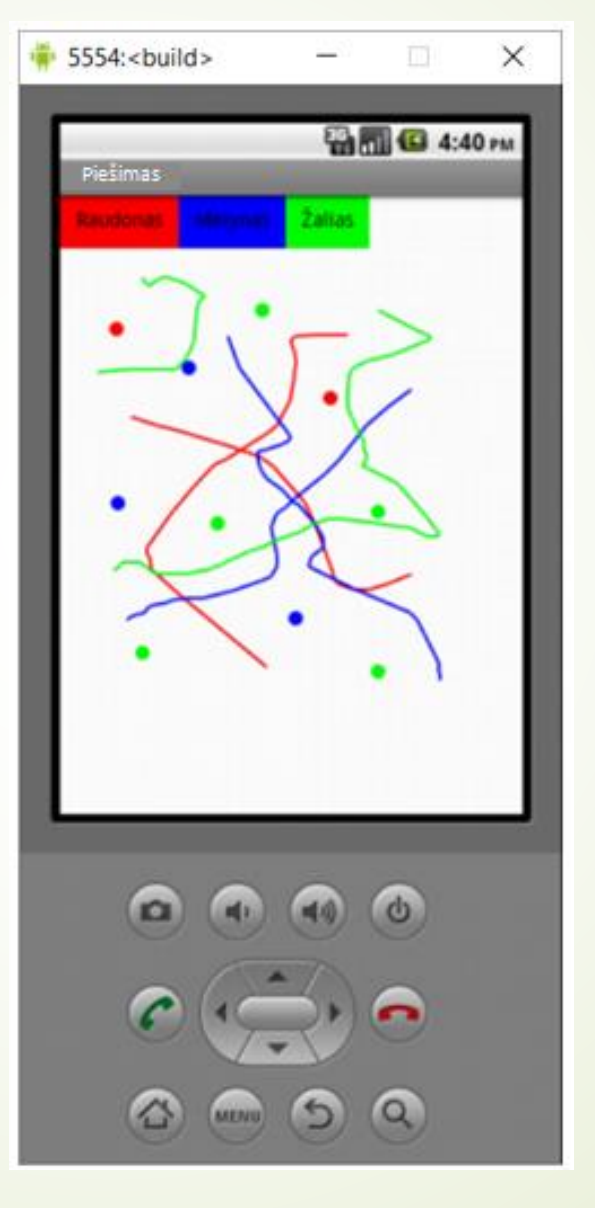

#### Piešimo srities išvalymo ir skritulių dydžio keitimo mygtukai

- Dizainerio lange Palette/Layout pasirenkamas objektas
   HorizontalArrangement ir įkeliamas žemiau piešimo srities
- Palette/User Interface pasirenkamas objektas Button ir įkeliamas į porizontalaus išdėstymo sritį
- Mygtukas pervardinamas **Rename** komanda į Valyti
- Properties dalyje parenkama:
  - **Text** Valyti
- Analogiškai horizontalaus išdėstymo srityje patalpinami mygtukai Mazi (Text - Maži skrituliai) ir Dideli (Text -Dideli skrituliai)

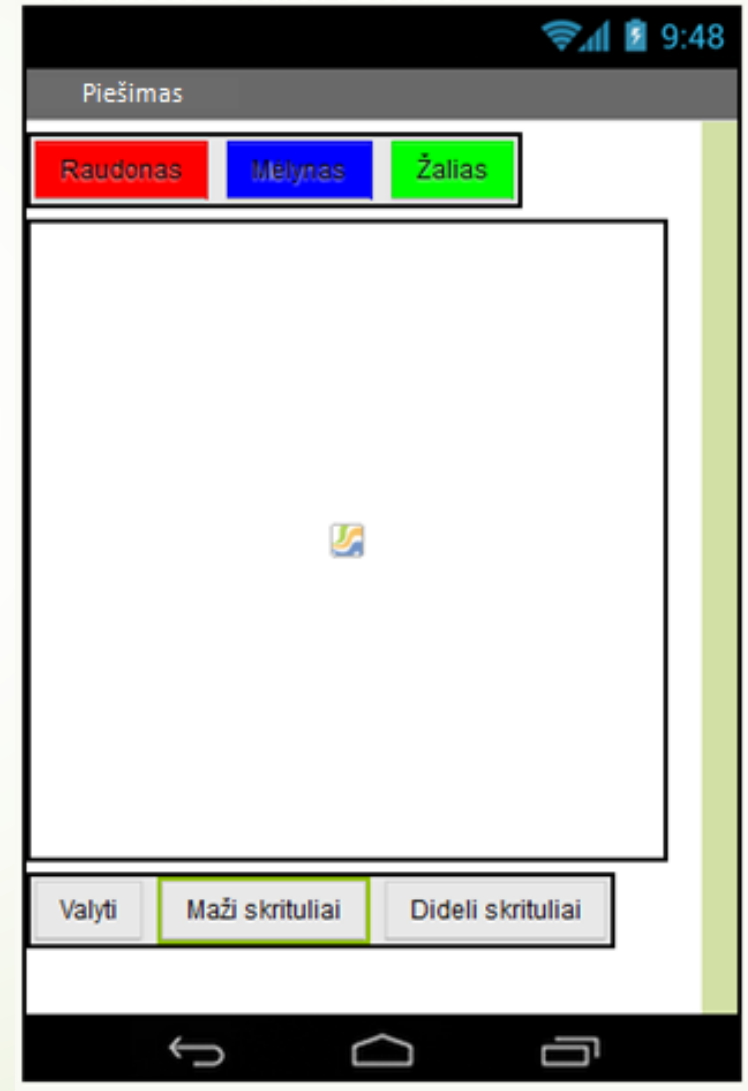

#### Srities valymo mygtuko konfigūravimas

do

- Pereinama j blokų redaktoriaus **Blocks** langg
- **Blocks** skiltyje pažymimas mygtuko objektas Valyti ir pasirenkamas blokas when Valyti Click do
- Pažymimas objektas PiesimoSritis ir iš blokų rinkinio parenkamas ir patalpinamas do galyje blokas call PiesimoSritis Clear
  - Aplikacija testuojama emuliatoriuje arba prijungtame telefone

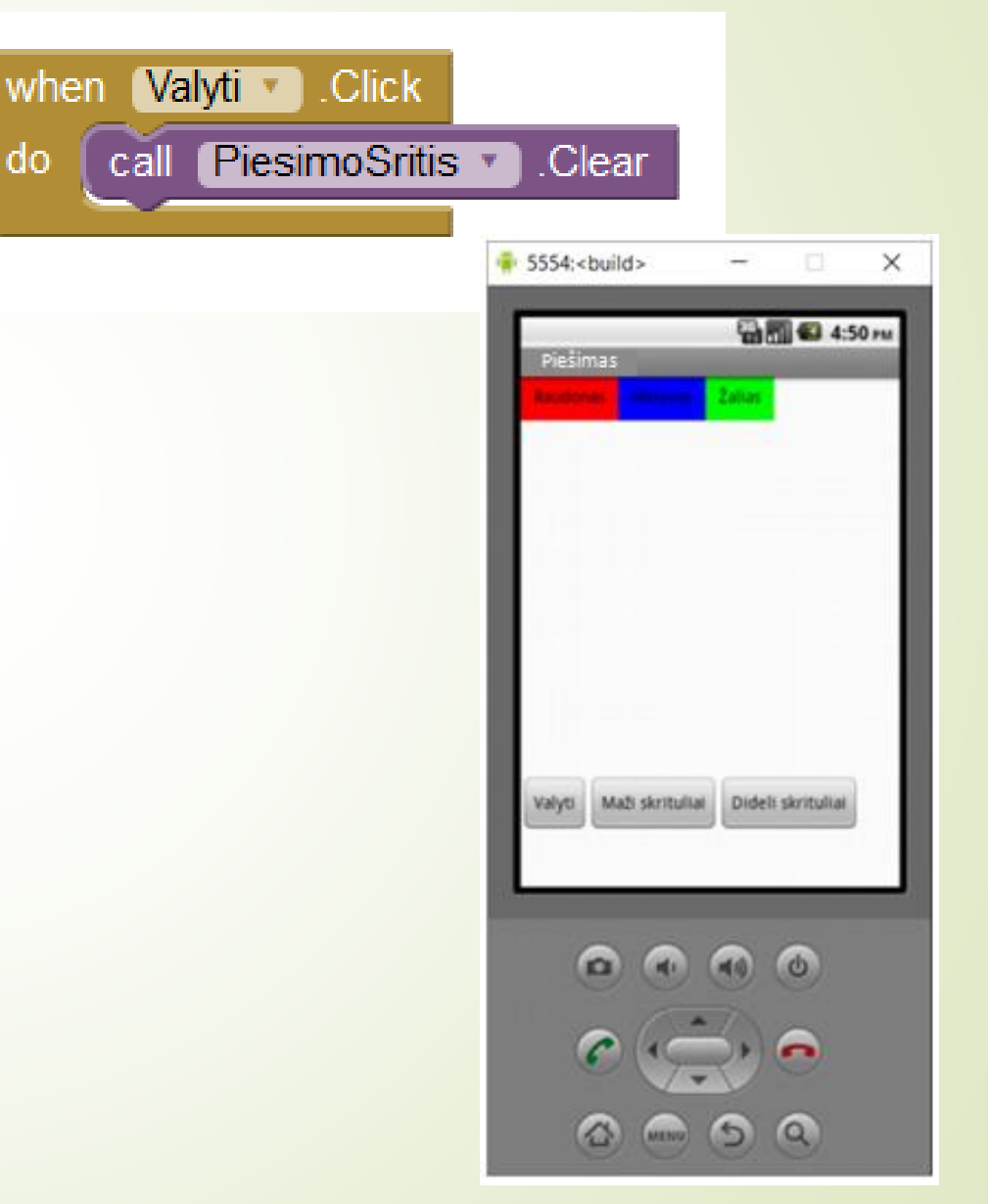

#### Skritulio dydžio nustatymo keitimo konfigūravimas

- Pereinama į blokų redaktoriaus Blocks langą
- Built-in Variables dalyje pasirenkamas blokas Initialize global name to ir sukuriamas globalus kintamasis skrituljodydis
- Iš Built-In blokų rinkinio Math pasirenkamas reikšmės priskyrimo blokas ir prijungiamas to dalyje. Įrašoma reikšmė -5
- Skritulio piešimo bloke radius reikšmė 5 pakeičiama Variables blokeliu get, kuriame nurodomas globalus kintamasis skrituliodydis

#### initialize global skrituliodydis to

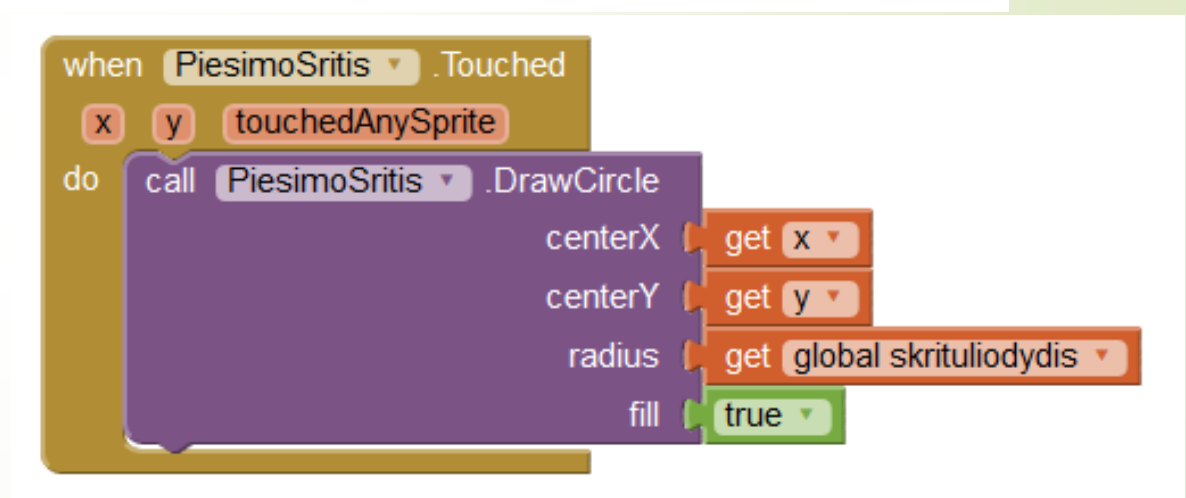

#### Skritulio dydžio nustatymo mygtukų konfigūravimas

- Pažymimas mygtukas Mazi ir pasirenkamas blokas when Mazi Click do
- Built-in Variables dalyje pasirenkamas blokas set ... to ir įkeliamas į do dalį. Parenkamas kintamasis skrituliodydis
- Iš Built-In blokų rinkinio Math pasirenkamas reikšmės priskyrimo blokas ir prijungiamas to dalyje. Įrašoma reikšmė - 5
- Pažymimas mygtukas Dideli ir pasirenkamas blokas **when Dideli Click do**
- Built-in Variables dalyje pasirenkamas blokas set ... to ir įkeliamas į do dalį. Parenkamas kintamasis skrituliodydis
- Iš Built-In blokų rinkinio Math pasirenkamas reikšmės priskyrimo blokas ir prijungiamas to dalyje. Įrašoma reikšmė - 10

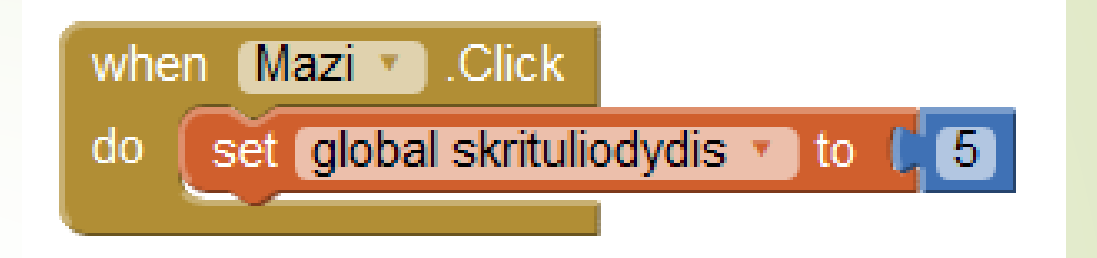

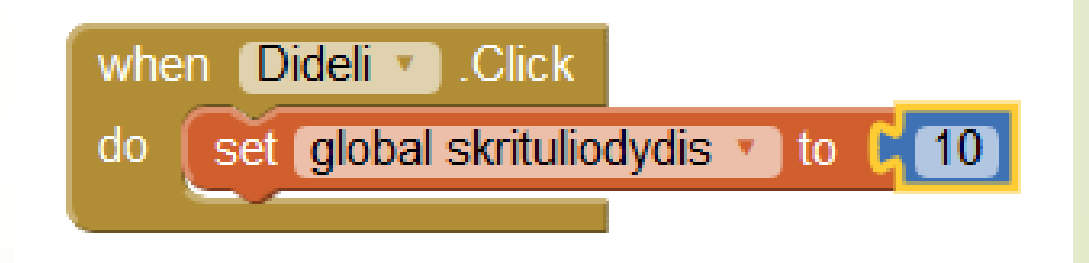

#### Skritulio dydžio nustatymo mygtukų testavimas

 Aplikacija testuojama emuliatoriuje arba prijungtame telefone

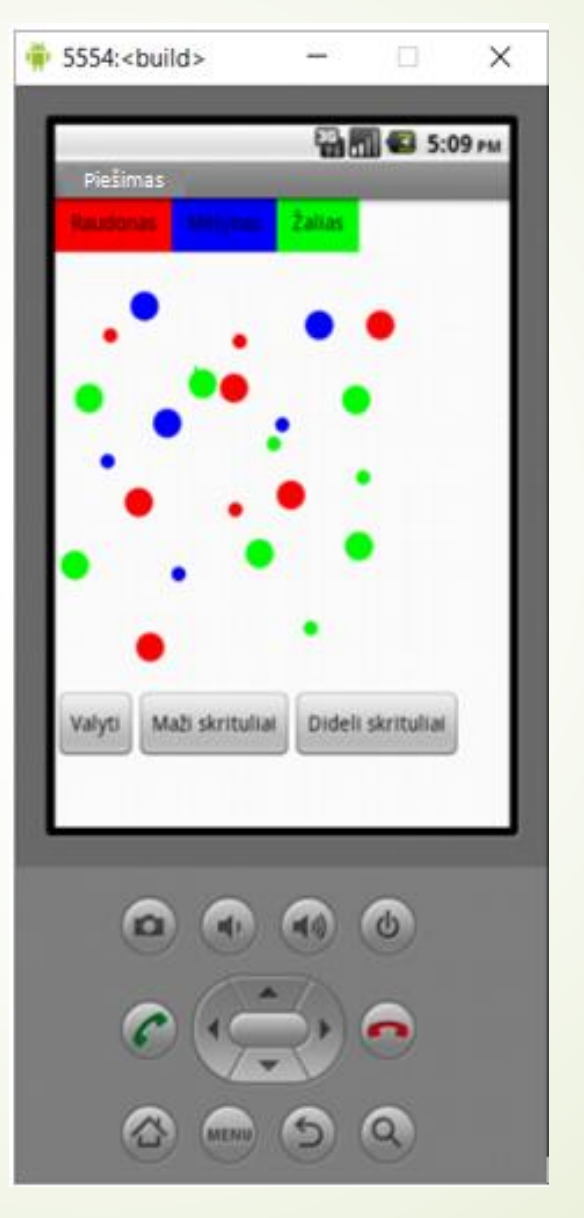

#### Galutinis projektas

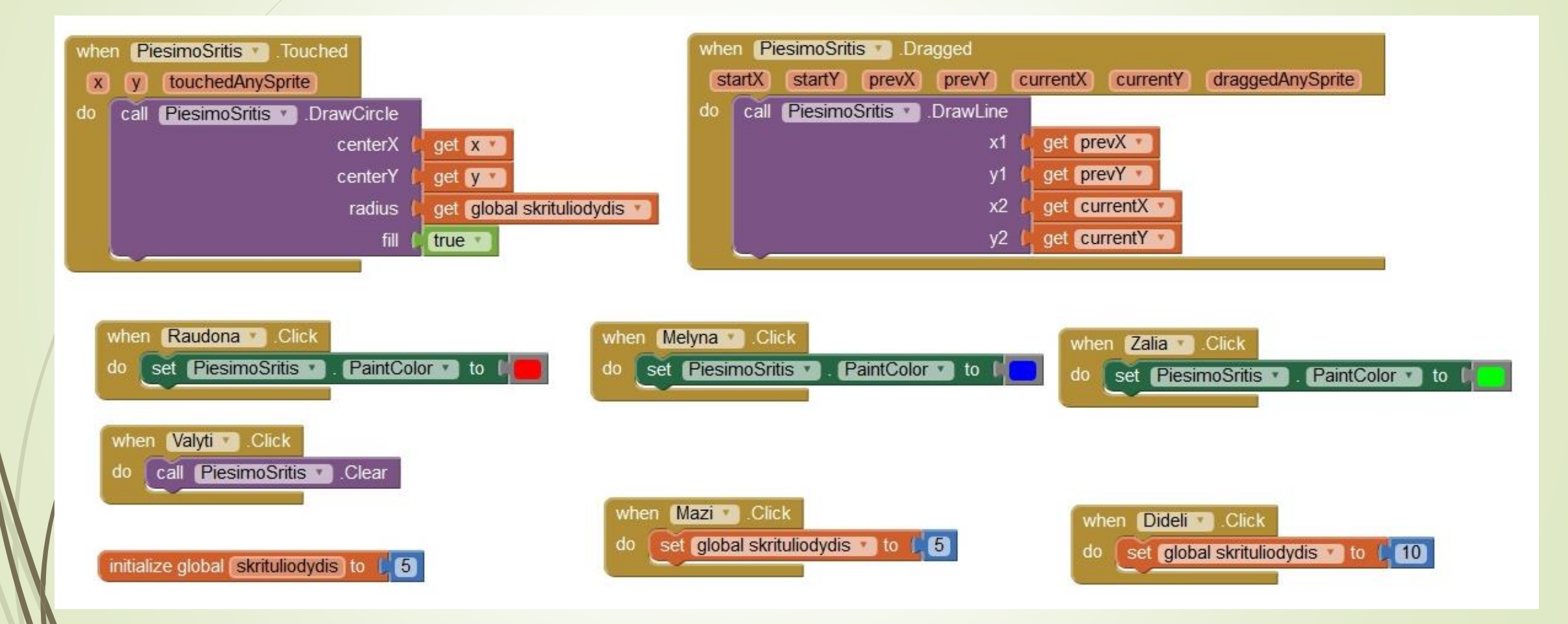

#### Papildomos galimybės

Nuotrauka – piešimo srities fonas

#### Fotografavimo ir nuotraukos įkėlimo mygtukas

- Dizainerio lange Palette/User Interface pasirenkamas objektas Button ir įkeliamas žemiau visų lango objektų
- Rename komanda pakeičiame mygtuko pavadinimą į Fotografuoti
- Palette/Media dalyje pasirenkamas Camera objektas ir įkeliamas į projekto langą. Jis atvaizduojamas kaip nematoma komponentė

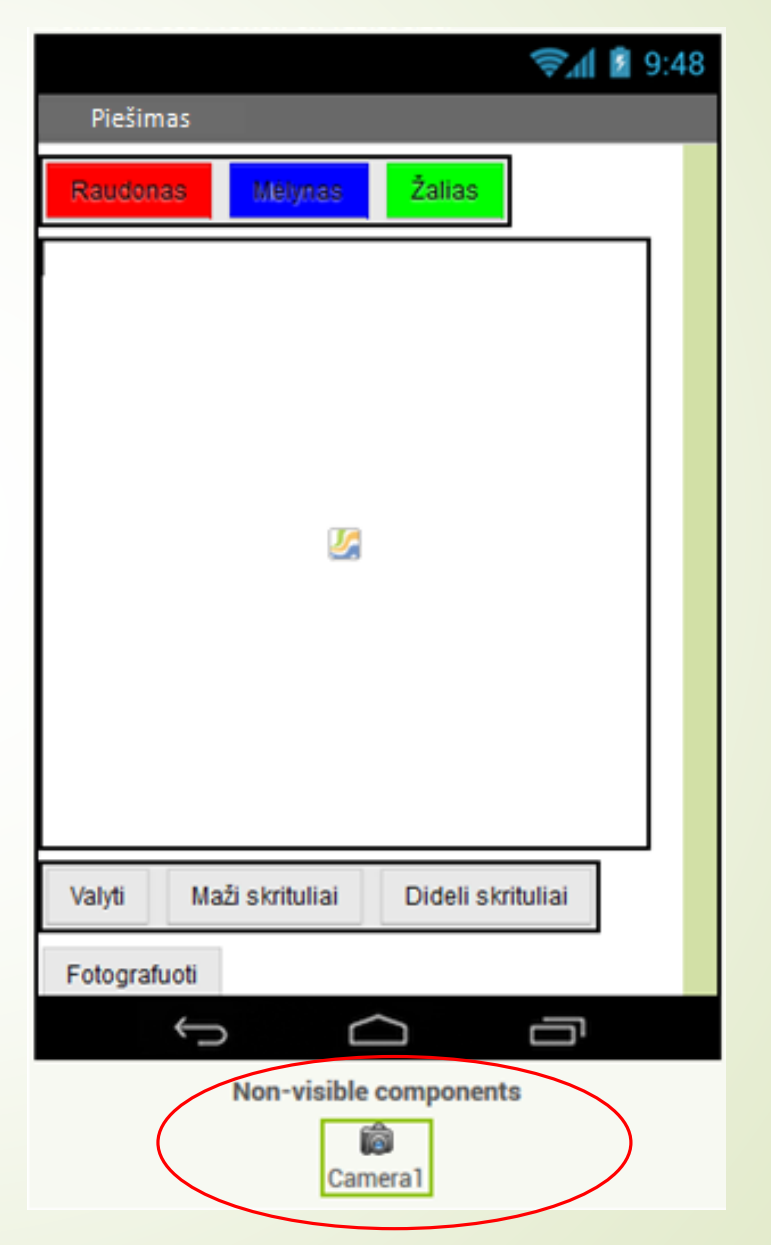

#### Fotografavimo ir nuotraukos įkėlimo mygtuko konfigūravimas

- Pereinama į blokų redaktoriaus Blocks langą
- Pažymimas mygtukas Fotografuoti ir pasirenkamas blokas when Fotografuoti Click do
- Pažymimas objektas Camera 1 ir iš blokų rinkinio parenkamas ir patalpinamas **do** dalyje blokas **call Camera 1 TakePicture**
- Pažymimas objektas Camera1 ir iš blokų rinkinio parenkamas blokas **when Camera1 AfterPicture do**
- Pažymimas objektas PiesimoSritis ir pasirenkamas blokas set PiesimoSritis BackgroundImage to
- spustelėjus image mygtuką pasirenkamas get image blokas ir prijungiamas to dalyje
- Aplikacija išsaugoma ir testuojama prijungtame įrenginyje (šiuo atveju, emuliatorius netinka)

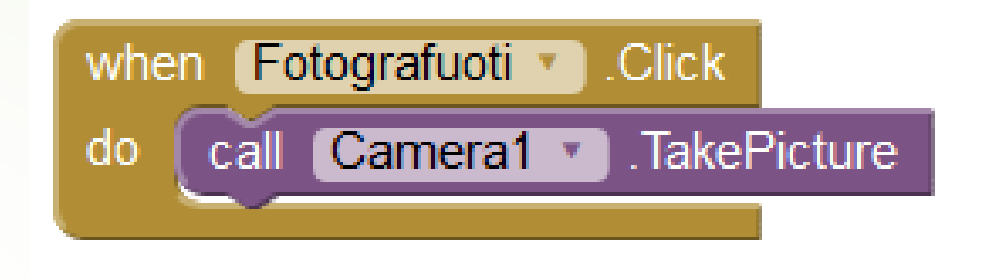

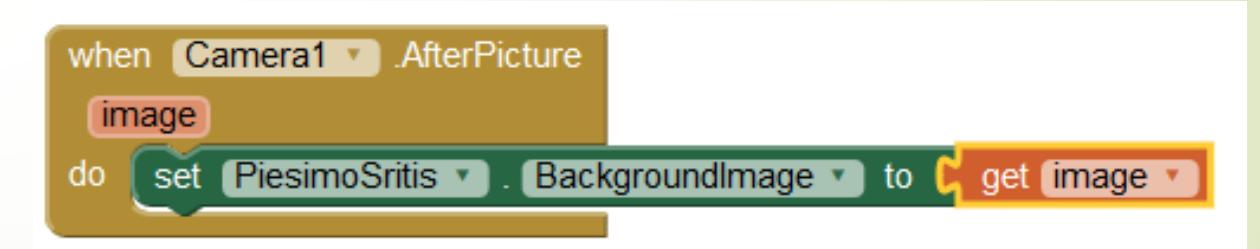